# **E-Mail Setup Guides**

WALKTHROUGHS FOR MOST COMMON MAIL CLIENTS D&P COMMUNICATIONS

#### Outlook 2013/2016

- 1. Open Outlook
- 2. Click "File" and then select "Info"

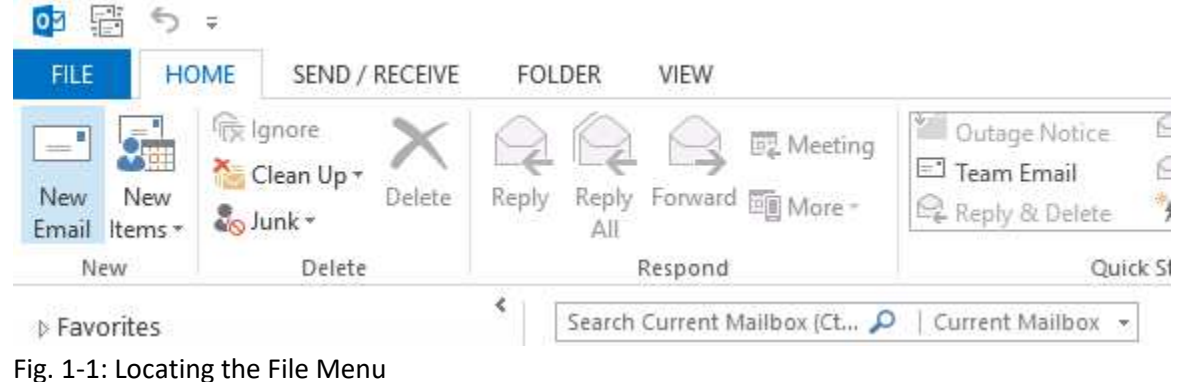

- rig. 1 1. Locating the the Mena
- 3. Click the "Account Settings" box and select "Account Settings". This will open the new window.

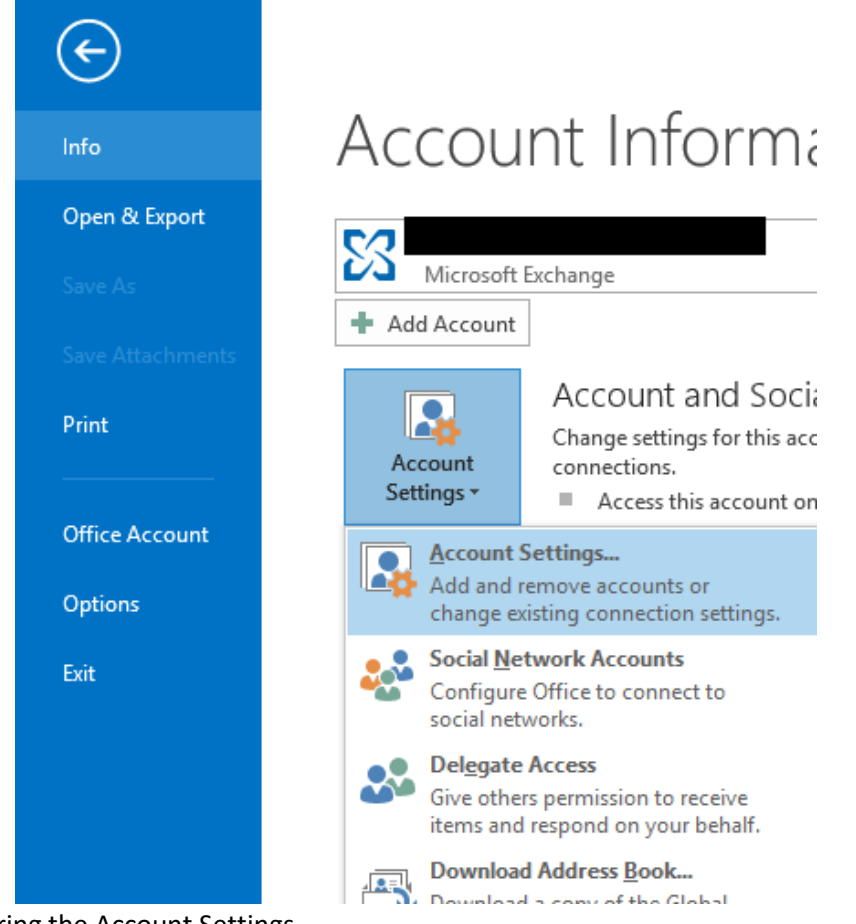

Fig. 1-2: Entering the Account Settings

4. Click the "E-mail" tab in the new window

5. Click "New..."

| Account     | Settings                           |               |                    |                      |                        | ×             |
|-------------|------------------------------------|---------------|--------------------|----------------------|------------------------|---------------|
| E-mai<br>Yo | <b>il Accounts</b><br>ou can add o | r remove an a | iccount. You can s | elect an account and | l change its settings. |               |
| E-mail      | Data Files                         | RSS Feeds     | SharePoint Lists   | Internet Calendars   | Published Calendars    | Address Books |
| 🧝 Ne        | w 🛠 Rej                            | pair 督 C      | hange 📀 Set :      | as Default 🗙 Remo    | ove 🕈 🖶                |               |
| Name        |                                    |               |                    | Туре                 |                        |               |
|             |                                    |               |                    |                      |                        |               |
|             |                                    |               |                    |                      |                        |               |
|             |                                    |               |                    |                      |                        |               |
|             |                                    |               |                    |                      |                        |               |
|             |                                    |               |                    |                      |                        |               |
|             |                                    |               |                    |                      |                        |               |
|             |                                    |               |                    |                      |                        |               |
|             |                                    |               |                    |                      |                        |               |
|             |                                    |               |                    |                      |                        | Close         |

Fig. 1-3: Creating a New Account Profile

6. Choose "Manual setup or additional server types" and then click "Next >"

| ) E-mail Account |                                                     |              |  |
|------------------|-----------------------------------------------------|--------------|--|
| Your Name:       |                                                     |              |  |
|                  | Example: Ellen Adams                                |              |  |
| E-mail Address:  |                                                     |              |  |
|                  | Example; ellen@contoso.com                          |              |  |
| Password:        |                                                     |              |  |
| Retype Password: |                                                     |              |  |
|                  | Type the password your Internet service provider ha | s given you, |  |
|                  |                                                     |              |  |

Fig. 1-4: Manually Configuring the Mail Servers

7. Select "POP or IMAP" and then click "Next >"

8. Fill in the User Information, Server Information, and Logon Information sections

\*Use POP3 if this is the only device you check your e-mail with. If you use multiple devices to check e-mail (smartphones, tablets, etc.) use IMAP

\*\*Incoming/Outgoing mail servers will match the same domain as your e-mail

ex: an e-mail of "example@d-pcomm.net" would have a mail server of "mail.d-pcomm.net" an e-mail of "example@cass.net" would have a mail server of "mail.cass.net" an e-mail of "example@tc3net.com" would have a mail server of "mail.tc3net.com"

\*\*\* The User Name should be your full e-mail address

| POP and IMAP Account Se<br>Enter the mail server setti | ttings<br>ngs for your account. | Ť                                                           |
|--------------------------------------------------------|---------------------------------|-------------------------------------------------------------|
| User Information                                       |                                 | Test Account Settings                                       |
| Your Name:                                             | (Your Name Here)                | We recommend that you test your account to ensure that      |
| Email Address:                                         | example@d-pcomm.net             | the entries are correct.                                    |
| Server Information                                     |                                 |                                                             |
| Account Type:                                          | IMAP                            | Test Account Settings                                       |
| Incoming mail server:                                  | mail.d-pcomm.net                | Automatically test account settings when Next<br>is clicked |
| Outgoing mail server (SMTP):                           | mail.d-pcomm.net                | 15 citered                                                  |
| Logon Information                                      |                                 |                                                             |
| User Name:                                             | example@d-pcomm.net             |                                                             |
| Password:                                              | *******                         | Mail to keep offline: All                                   |
| ⊠ R                                                    | emember password                | a da ser en en en en en en en en en en 🔻                    |
| Require logon using Secu<br>(SPA)                      | re Password Authentication      | More Settings                                               |

Fig. 1-5: Entering Server Settings

- 9. Click "More Settings..."
- 10. Select the "Outgoing Server" tab and check the box for "My outgoing server (SMTP) requires authentication"
- 11. Select "Use same credentials as my incoming mail server" and click "OK"

|         | . mon occur  | ys.      |           |         |             |    | × |
|---------|--------------|----------|-----------|---------|-------------|----|---|
| General | Outgoing     | Server   | Advanc    | ed      |             |    |   |
| 🗹 My o  | utgoing ser  | ver (SM  | FP) requi | es auth | entication  |    |   |
| ٥u      | se same sett | ings as  | my inco   | ning ma | il server   |    |   |
| OL      | og on using  |          |           |         |             |    |   |
| L       | Iser Name:   |          |           |         |             |    |   |
| P       | assword:     |          |           |         |             |    | 1 |
|         |              | Rem      | ember p   | assword |             |    |   |
|         | Require S    | ecure Pa | assword   | Authent | ication (SP | A) |   |
|         |              |          |           |         |             |    |   |
|         |              |          |           |         |             |    |   |
|         |              |          |           |         |             |    |   |
|         |              |          |           |         |             |    |   |
|         |              |          |           |         |             |    |   |
|         |              |          |           |         |             |    |   |
|         |              |          |           |         |             |    |   |
|         |              |          |           |         |             |    |   |
|         |              |          |           |         |             |    |   |
|         |              |          |           |         |             |    |   |
|         |              |          |           |         |             |    |   |
|         |              |          |           |         |             |    |   |
|         |              |          |           |         |             |    |   |

Fig. 1-6: Adjusting Outgoing Server Settings

12. Click "**Next** >" to test the account and complete setup.

## Mozilla Thunderbird

- 1. Open Mozilla Thunderbird
- 2. On the "Home" tab, look under "Accounts" and click "Email" under "Set up an account:"

| Local Folders | Thunderbird Mail - Local Folders                                                 |  |
|---------------|----------------------------------------------------------------------------------|--|
| 1 Outbox      |                                                                                  |  |
|               | Accounts                                                                         |  |
|               | Wiew settings for this account                                                   |  |
|               | Set up an account:                                                               |  |
|               | Hermail 🕾 Chat 🖓 Newsgroups 💿 Feeds                                              |  |
|               |                                                                                  |  |
|               | Advanced Features                                                                |  |
|               | Advanced Features                                                                |  |
|               | Advanced Features          Q       Search messages         Image message filters |  |

Fig. 2-1: Add a New E-Mail Account

3. Fill in the information and click "Continue"

| Newsgr |                 |                          |                               |  |
|--------|-----------------|--------------------------|-------------------------------|--|
|        | Your name:      | John Doe                 | Your name, as shown to others |  |
|        | Email address:  | example@d-pcomm.ne       | Your existing email address   |  |
|        | Password        | •••••                    |                               |  |
| ,      |                 | Remember password        |                               |  |
|        | Configuration f | ound by trying common s  | erver names                   |  |
|        | () IMAP (rem    | ote folders) OPOP3 (ke   | ep mail on your computer)     |  |
| lters  | Incoming: II    | MAP, mail.d-pcomm.net, ! | STARTTLS                      |  |
|        | Outgoing: S     | MTP, mail.d-pcomm.net,   | STARTTLS                      |  |
|        | Username: e     | xample                   |                               |  |
|        | Manual confin   | i i                      | Door                          |  |

- Fig. 2-2: Fill in Credentials
- 4. Once Thunderbird finishes fetching information, click "Manual config"

- 5. For incoming server, select IMAP if you access your e-mail from multiple device or POP3 if this is the only device you use for e-mail
- 6. "Server hostname" should be "mail.(your e-mail's domain)"
  - ex: an e-mail of "example@d-pcomm.net" would have a mail server of "mail.d-pcomm.net" an e-mail of "example@cass.net" would have a mail server of "mail.cass.net" an e-mail of "example@tc3net.com" would have a mail server of "mail.tc3net.com"
- 7. Set "**SSL**" to "**None**" for incoming and outgoing servers—leaving SSL enabled can cause e-mail to come into your account or keep you from sending e-mail.

|  | Your name:                | John Doe              |                              | Your name, as show                     | wn to others             |                     |   |                                                |     |
|--|---------------------------|-----------------------|------------------------------|----------------------------------------|--------------------------|---------------------|---|------------------------------------------------|-----|
|  | Email address: example@d- |                       | d-pcomm.ne                   | Your existing email                    | address                  |                     |   |                                                |     |
|  | Password:                 |                       | •                            |                                        |                          |                     |   |                                                |     |
|  |                           | Remen                 | oher password                |                                        |                          |                     |   |                                                |     |
|  |                           | C. I statistics       | une businere                 |                                        |                          |                     |   |                                                |     |
|  | Configuration 1           | found by try          | ving common s                | erver names                            |                          |                     |   |                                                |     |
|  | Configuration 1           | found by try          | ving common s                | erver names                            | Port                     | SSL                 |   | Authentication                                 |     |
|  | Configuration f           | found by try          | Server hostna<br>mail.d-pcom | erver names<br>me<br>m.net             | Port<br>143 V            | SSL<br>None         | ~ | Authentication<br>Normal password              | *   |
|  | Configuration f           | found by try<br>MAP ~ | Server hostna<br>mail.d-pcom | rerver names<br>me<br>m.net<br>m.net v | Port<br>143 \v<br>587 \v | SSL<br>None<br>None | ~ | Authentication Normal password Normal password | × × |

Fig. 2-3: Entering Manual Server Settings

- 8. Make sure the Username for incoming and outgoing is your full e-mail address
- 9. Set authentication for incoming and outgoing to "Normal password"
- 10. Click "Re-test" to make sure there are no issues found, then click "Done"
- 11. A pop-up window may have you confirm the security settings since SSL is not turned on. Check the box next to "I understand the risks." and click "Done"

#### Apple Mail

- 1. Open Mail
- 2. Click "Mail" and select "Preferences"

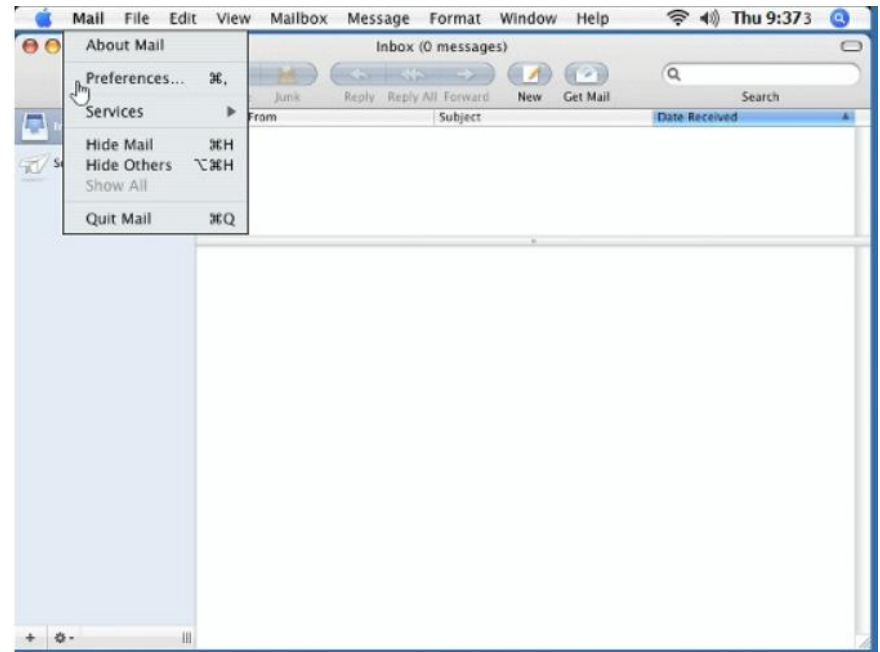

Fig. 3-1: Opening Apple Mail Preferences

3. Click "Accounts" and then "+" to add an account

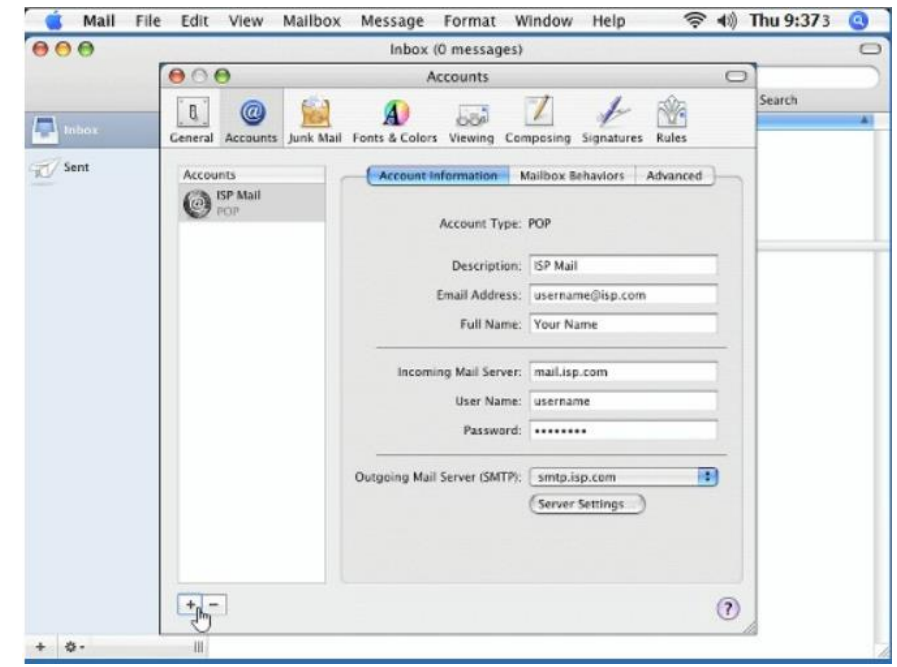

Fig. 3-2: Adding an Account

4. Fill in the information for "Account Information"

\*Incoming and outgoing mail servers should both be "mail.(your e-mail's domain)"

ex: an e-mail of "example@d-pcomm.net" would have a mail server of "mail.d-pcomm.net" an e-mail of "example@cass.net" would have a mail server of "mail.cass.net" an e-mail of "example@tc3net.com" would have a mail server of "mail.tc3net.com"

\*User Name should be your full e-mail address

\*In Outgoing Mail Server, click **"Use Authentication"** and enter your User Name and Password again

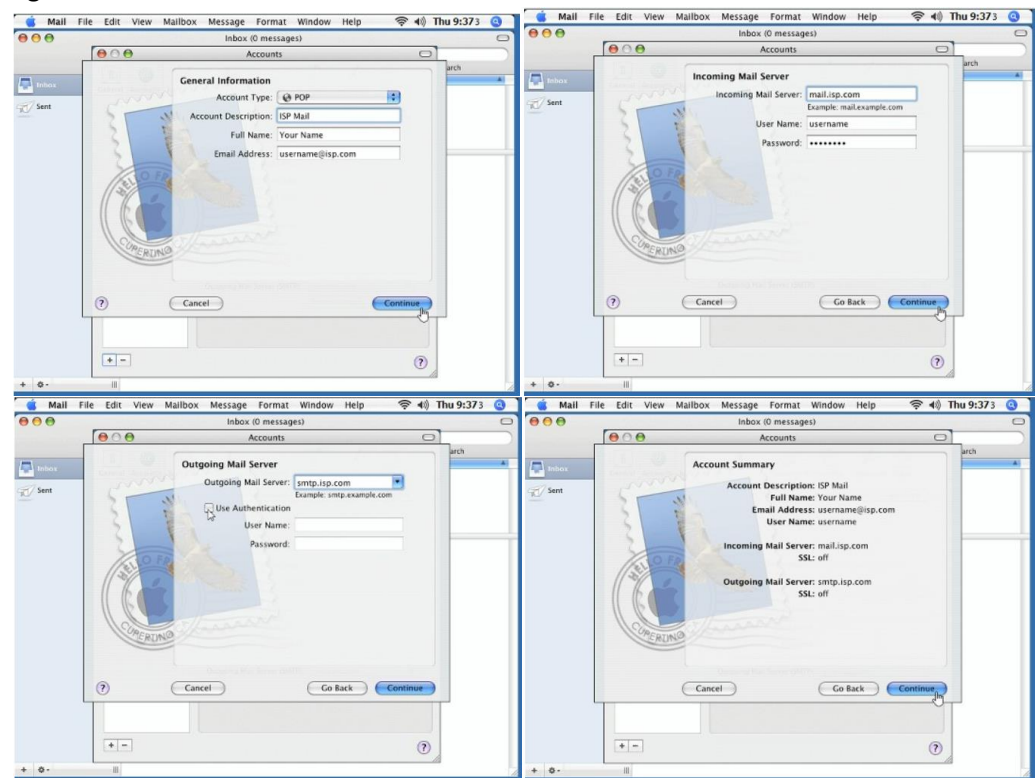

Fig. 3-3 to 3-6: Apply Server Credentials

5. Click "Server Settings..."

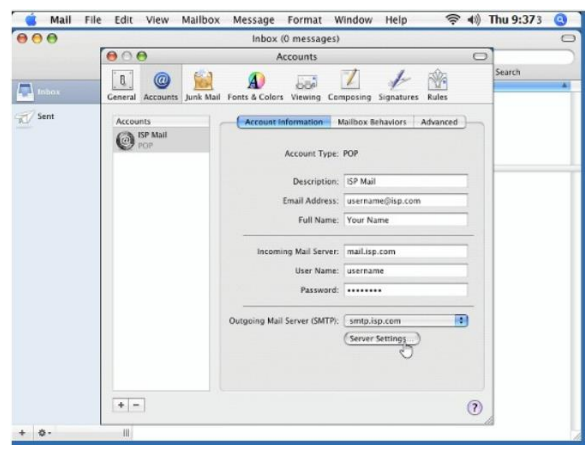

Fig. 3-7: Accessing Server Settings

6. Verify the outgoing mail server is still correct

| 莺 Mail File | Edit    | View         | Mailbox                   | Messa                      | ge Forma                 | t W      | indow      | Help    | ((;    | <b>4</b> 3) | Thu 9:373 | 0 |  |
|-------------|---------|--------------|---------------------------|----------------------------|--------------------------|----------|------------|---------|--------|-------------|-----------|---|--|
| 00          |         |              |                           | Ini                        | box (0 mess              | ages)    |            |         |        |             |           | 0 |  |
|             | 00      |              |                           |                            | Accounts                 | 6        |            |         |        | C           | 2         |   |  |
|             | [n]     | C            |                           |                            |                          |          |            | -       | 502    |             | Search    |   |  |
| Inbox       | General | Acca         | Outgoing M                | all Server:                | smtp.isp.com             | )        | 201102     |         | ules   |             | -         |   |  |
| Sent        | Accou   | nts          | Check with y the advanced | our system<br>I options be | administrator I<br>liow: | efore ch | langing an | y of    | vanced | )           |           |   |  |
|             | 0       | SP Ma<br>POP | Se                        | rver port:                 | 25                       |          |            |         |        |             |           |   |  |
|             |         |              | 2.5                       |                            | Use Secur                | : Socke  | ts Layer ( | SSL)    |        |             | -         | - |  |
|             |         |              | Authe                     | ntication                  | None                     |          |            | •       |        |             |           |   |  |
|             |         |              | U                         | er Name:                   | Example: ste             | ve       |            |         |        |             |           |   |  |
|             |         |              | ,                         | Password:                  |                          |          |            |         |        |             |           |   |  |
|             |         |              | ?                         |                            | Ca                       | ncel     |            | HK )    | -      | -           |           |   |  |
|             |         |              | 11                        |                            | User                     | Name:    | usernam    | e       |        |             |           |   |  |
|             |         |              |                           |                            | Pas                      | word:    |            | •       |        |             |           |   |  |
|             |         |              |                           | Outoning                   | a Mail Server (          | MTP      | sento is   | 0.000   |        | a           |           |   |  |
|             |         |              |                           | Conditions                 | p man server e           |          | Server     | ettings | 1      | -           |           |   |  |
|             |         |              |                           |                            |                          |          |            |         |        |             |           |   |  |
|             |         |              |                           |                            |                          |          |            |         |        |             |           |   |  |
|             |         | 1            |                           |                            |                          |          |            |         |        | -           |           |   |  |
|             | + -     | J)           |                           |                            |                          |          |            |         |        | (?)         |           |   |  |

Fig. 3-8: Changing Outgoing Server Port

- 8. Make sure that "Use Secure Sockets Layer (SSL)" is disabled
- 9. Authentication should be set to "**Password**" and the User Name (your full e-mail address) and password are filled in
- 10. Click "**OK**"

7.

11. Click the "Advanced" tab and make sure that SSL is disabled on the incoming server, as well

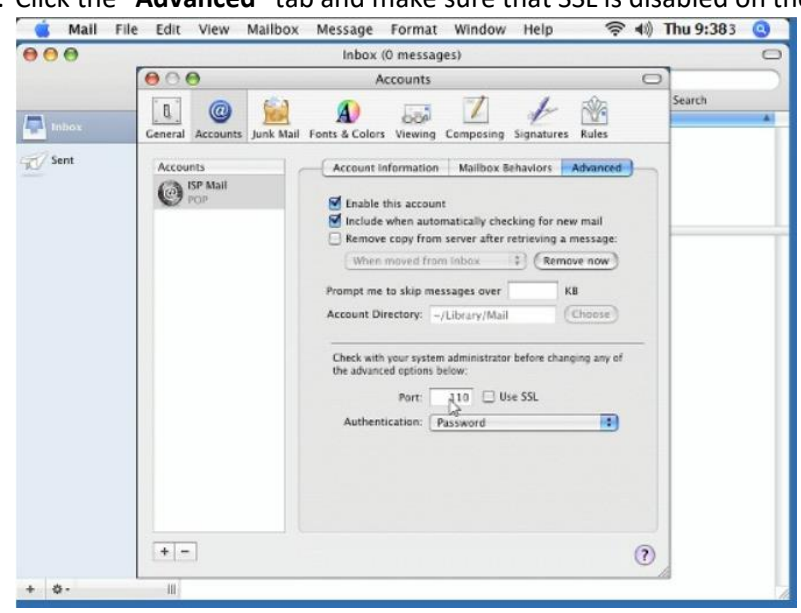

Fig. 3-9: Verifying Incoming Server Settings

- 12. Close the Accounts window
- 13. Compose and send a self-addressed e-mail to verify that Incoming and Outgoing Servers are working properly.

## iPhone/iPad

 From the Home screen, go to "Settings" > "Passwords & Accounts", and then select "Add Account"

1

| ati TFW |                      | 7 💽 | Settings Pas                       | 10:20 PM<br>sswords & Accounts | 7 🛄        |
|---------|----------------------|-----|------------------------------------|--------------------------------|------------|
|         | Wallet & Apple Pay   | >   | Y Website                          | & App Passwords                | 8 >        |
| P       | Passwords & Accounts | >   | AutoFill                           | Passwords                      |            |
|         | Mail                 | >   | ACCOUNTS                           |                                |            |
| 9       | Contacts             | >   | iCloud<br>iCloud Drive, Con        | tacts, Calendars, Safari and   | d 8 more > |
|         | Calendar             | >   | <b>Gmail</b><br>Mail, Contacts, Ca | alendars                       | >          |
|         | Notes                | >   | Add Account                        |                                | >          |
|         | Reminders            | >   |                                    |                                |            |
| •       | Voice Memos          | >   | Fetch New Da                       | ta                             | Push >     |
|         | Phone                | >   |                                    |                                |            |
|         | Messages             | >   |                                    |                                |            |
|         | FaceTime             | >   |                                    |                                |            |
| 6       | Maps                 | >   |                                    |                                |            |
|         | Compace              | ~   |                                    |                                |            |

Fig. 4-1 to 4-2: Adding a New Account

2. Select "Other" and then tap "Add Mail Account" ↓↓ TEW 
↑ 10:20 PM ↓ Accounts Add Account ↓ Add Account ↓ Other

|              | MAIL                    |   |
|--------------|-------------------------|---|
|              | Add Mail Account        | > |
| E 🛛 Exchange | CONTACTS                |   |
| Google       | Add LDAP Account        | > |
| oogie        | Add CardDAV Account     | > |
| YAHOO!       | CALENDARS               |   |
| Aol.         | Add CalDAV Account      | > |
|              | Add Subscribed Calendar | > |
| Outlook.com  |                         |   |
| Other        |                         |   |
|              |                         |   |
|              |                         |   |
|              |                         |   |

Fig. 4-3 to 4-4: Choosing Account Type

3. Fill in the account information on the New Account screen and then tap "Next"

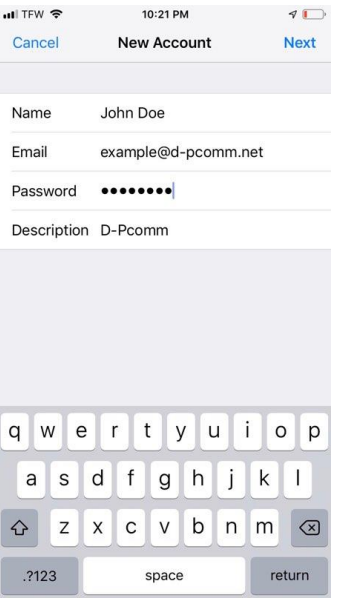

Fig. 4-5: Entering Account Information

- 4. Select "IMAP"
- Fill in the information for "Incoming Mail Server" and "Outgoing Mail Server" \*Incoming and outgoing mail servers should both be "mail.(your e-mail's domain)"
  - ex: an e-mail of "example@d-pcomm.net" would have a mail server of "mail.d-pcomm.net" an e-mail of "example@cass.net" would have a mail server of "mail.cass.net" an e-mail of "example@tc3net.com" would have a mail server of "mail.tc3net.com"
  - \*User Name should be your full e-mail address

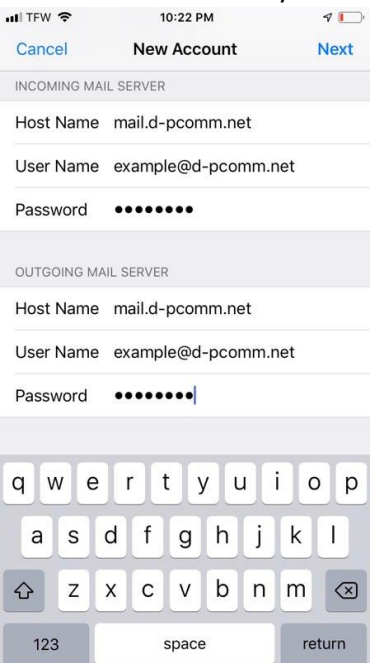

Fig. 4-6: Entering Incoming and Outgoing Server Settings

- 6. After submitting this info, hit "Save" and then tap the account again to go back into the profile
- 7. Under "Outgoing Mail Server", select "SMTP mail.(your e-mail domain)"

| III IFW 🗢                       | 10:23 PM 1                               |     |
|---------------------------------|------------------------------------------|-----|
| Cancel                          | Account Do                               | one |
| IMAP ACCOUN                     | T INFORMATION                            |     |
| Name                            | John Doe                                 |     |
| Email                           | example@d-pcomm.net                      | >   |
| Description                     | D-Pcomm                                  |     |
| INCOMING MAI                    | L SERVER                                 |     |
| Host Name                       | mail.d-pcomm.net                         |     |
| User Name                       | example@d-pcomm.net                      |     |
|                                 |                                          |     |
| Password                        | •••••                                    |     |
| Password                        | IL SERVER                                |     |
| Password<br>OUTGOING MA<br>SMTP | ••••••••<br>IL SERVER<br>mail.d-pcomm.ne | t > |
| Password<br>OUTGOING MA<br>SMTP | L SERVER<br>mail.d-pcomm.ne              | t > |

Fig. 4-7: Locating the SMTP settings

- 8. Tap on the "**Primary Server**" and make sure that "**Use SSL**" is off, "**Authentication**" is set to Password, and "**Server Port**" is 587
- 9. Tap "Done" and the settings will be verified

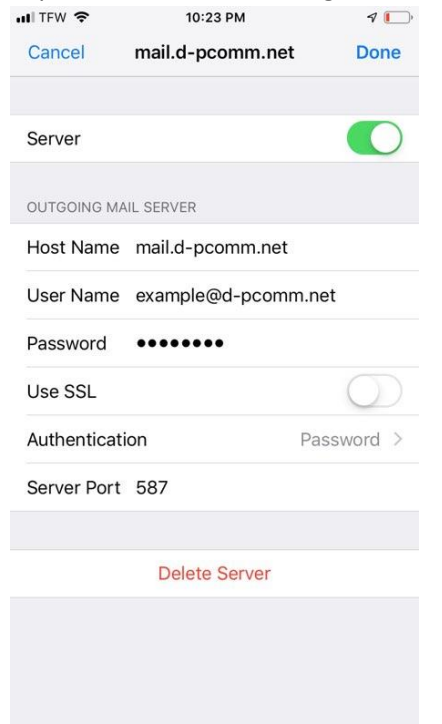

Fig. 4-8: Disabling Outgoing Server SSL

- 10. Navigate back to the "**IMAP Account Information**" screen and under the outgoing mail server settings, tap "**Advanced**"
- 11. Scroll down and ensure SSL is turned off here, as well.

| uli TFW 🗢      | 10:23 PM | 7            |   |
|----------------|----------|--------------|---|
| Account        | Advanced |              |   |
| Deleted Mailb  | ох       |              | ~ |
| Archive Mailb  | ох       |              |   |
| DELETED MESSA  | GES      |              |   |
| Remove         | Aft      | ter one week | > |
| INCOMING SETT  | NGS      |              |   |
| Use SSL        |          | $\bigcirc$   |   |
| Authentication | n        | Password     | > |
| IMAP Path Pre  | efix /   |              |   |
| Server Port    | 143      |              |   |
| S/MIME         |          |              |   |
| Sign           |          | No           | > |
| Encrypt by De  | efault   | No           | > |
|                |          |              |   |

Fig. 4-9: Disabling Incoming Server SSL

- 12. When done, tap **"Accounts"** to go back to the main account window. The settings will automatically be verified again. If issues are found, correct them and continue.
- 13. Tap "Done" and the account should now be active

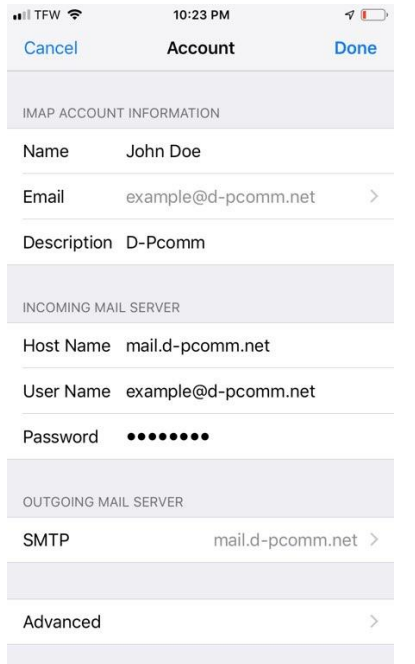

Fig. 4-10: Finalizing Account Setup

### Windows Mail (Windows 10)

- 1. Open the Mail app
- 2. Click "Accounts" in the left pane
- 3. In the new menu to the right, click "Add account"

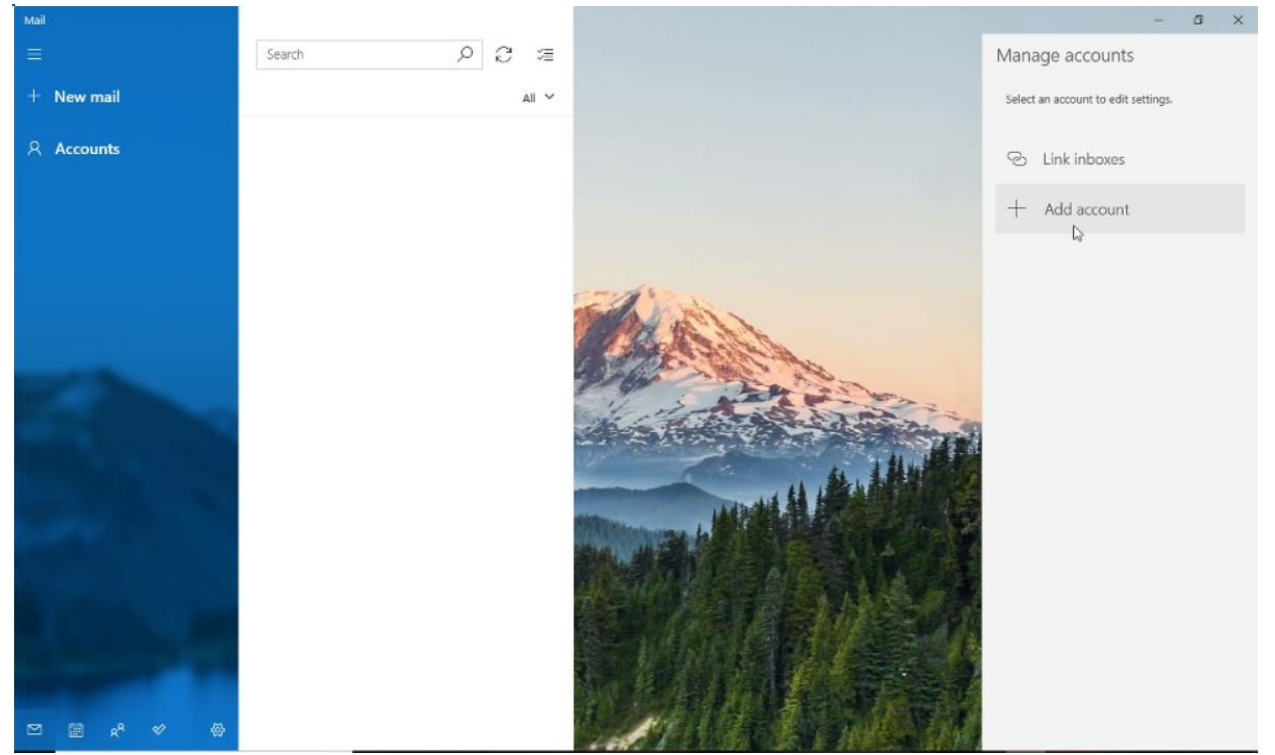

Fig. 5-1: Adding a New Account to Windows Mail

- 4. In the new window, select "Other account"
- 5. Enter the account information in the appropriate areas and click "Sign in"

| dd an account                               |                         | ×       |
|---------------------------------------------|-------------------------|---------|
| Other account                               |                         |         |
| Email address                               |                         |         |
| example@d-pcomm.net                         |                         |         |
| Send your messages using this n             | ame                     |         |
| John Doe                                    |                         |         |
| Password                                    |                         |         |
|                                             |                         | 6       |
| We'll save this information, so yo<br>time. | u don't have to sign in | every   |
|                                             | ✓ Sign in >             | K Canci |

Fig. 5-2: Completing General Account Information

- 6. Click **"Done"** if the account creation was a success. Otherwise, verify the e-mail and password and retry
- 7. The account may say "Attention required" on the right. Click the account and then select "Change settings"

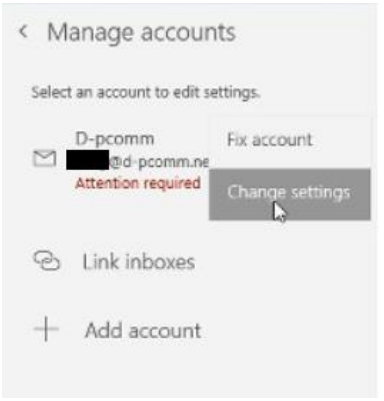

Fig. 5-3: Changing Settings after Primary Creation

8. In the account settings, click "Options for syncing your content" under "Change mailbox sync settings"

| Account name                                                     |   |  |
|------------------------------------------------------------------|---|--|
| D-pcomm                                                          |   |  |
| Change mailbox sync setting<br>Options for syncing your content. | s |  |
| Delete account                                                   |   |  |
| Delete account<br>Remove this account from your device           |   |  |
| Delete account<br>Remove this account from your device           |   |  |
| Delete account<br>Remove this account from your device           |   |  |

Fig. 5-4: Navigating to Account Sync Settings

9. Scroll to the bottom of the sync settings and click "Incoming and outgoing mail server info" under "Advanced mailbox settings"

| the last 3 months                                                                | ~    |
|----------------------------------------------------------------------------------|------|
| Send your messages using this                                                    | name |
| John Doe                                                                         |      |
| Sync options                                                                     |      |
|                                                                                  |      |
| Email                                                                            |      |
| Email On                                                                         |      |
| Email<br>On<br>Advanced mailbox settings<br>Incoming and outgoing mail server in | 6    |

Fig. 5-5: Navigating to Additional Server Settings

- 10. Incoming and outgoing mail servers should both be "mail.(your e-mail's domain)"
  - ex: an e-mail of "example@d-pcomm.net" would have a mail server of "mail.d-pcomm.net" an e-mail of "example@cass.net" would have a mail server of "mail.cass.net" an e-mail of "example@tc3net.com" would have a mail server of "mail.tc3net.com"
- 11. Uncheck the boxes for "Require SSL for incoming email" and "Require SSL for outgoing email"
- 12. Click "Done"

| ×                                            |
|----------------------------------------------|
|                                              |
|                                              |
|                                              |
|                                              |
|                                              |
|                                              |
|                                              |
|                                              |
| ×                                            |
| thentication<br>d password for sending email |
| nail                                         |
| nail                                         |
| Cancel                                       |
|                                              |

Fig. 5-6: Submitting Changes Made to Server Settings

- 13. The account will still say further attention is required. Since changes were made to the server info, you will need to verify your password.
- 14. Click the account on the right again, but this time select "Fix account"
- 15. Retype your password and click "Save"
- 16. Within a few moment, your messages should begin to sync and the process is complete